1. Entrar al portal del SAT <u>https://www.sat.gob.mx/</u>

## 2. Hacer clic en el apartado de Tramites del RFC

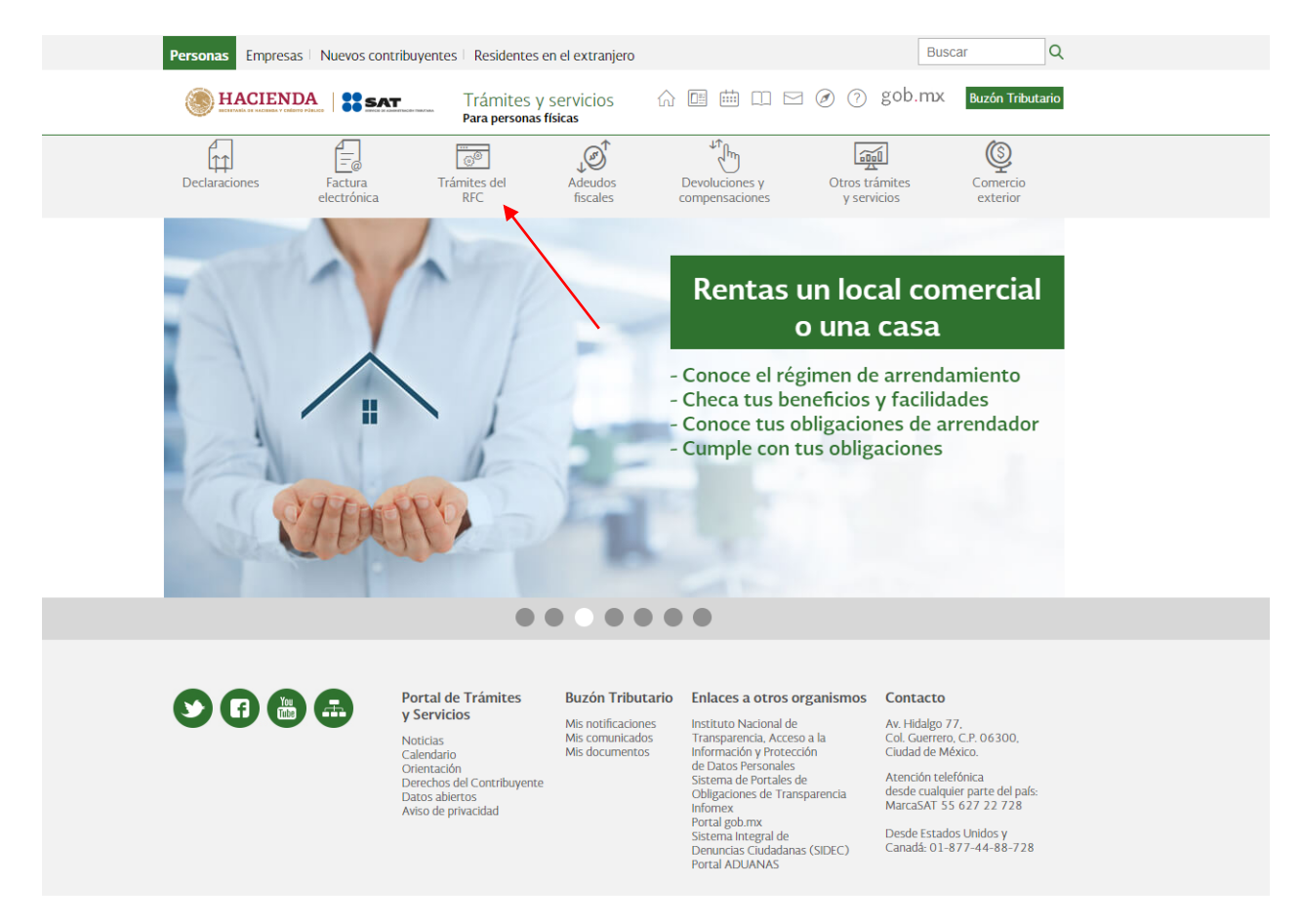

## 3. Seleccionar la opción de <u>Reimprime tus acuses del RFC y genera tu</u> <u>Constancia de Situación Fiscal con CIF</u>

Inicio > Trámites del RFC

Realiza tu inscripción o actualización en el RFC y en otros padrones

 Los más consultados

 Obtén tu cédula de identificación fiscal

 Reimprime tus acuses del RFC y genera tu Constancia de Situación Fiscal con CIF
 Obtén tu RFC con la Clave Única de Registro de Población (CURP)

 Inscribe a tus trabajadores en el RFC
 Inscribe a tus trabajadores en el RFC

 Presenta el aviso de actualización de actividades económicas y obligaciones fiscales como persona física

Ver todos

4. Se te abrirá una pantalla emergente en donde te solicitará tu RFC y tu contraseña.

| Personas Empresa            | s Nuevos contribuyente       | es   Residentes en e                 | l extranjero           |                                  | E                             | luscar               | ۹  |
|-----------------------------|------------------------------|--------------------------------------|------------------------|----------------------------------|-------------------------------|----------------------|----|
| I HACIENI                   | DA SAT                       | Trámites y se<br>Para personas físio | rvicios රා<br>as       |                                  | Ø ⑦ gob.m                     | Buzón Tributa        | io |
| Declaraciones               | Factura Tr<br>electrónica    | rámites del<br>RFC                   | Adeudos<br>fiscales    | Devoluciones y<br>compensaciones | Otros trámites<br>y servicios | Comercio<br>exterior |    |
| Inicio > Trámites del RFC > | Reimprime tus acuses del RFC | C y genera tu Constanc               | ia de Situación Fiscal | con CIF                          |                               |                      |    |
| Acceso por contra           | seña                         |                                      |                        |                                  |                               |                      |    |
|                             |                              |                                      |                        |                                  |                               |                      |    |
| REC:                        | REC                          |                                      |                        |                                  |                               |                      |    |
|                             |                              |                                      |                        |                                  |                               |                      |    |
| Contraseña: 😡               | Contraseña                   |                                      |                        |                                  |                               |                      |    |
| e.firma portable:           | Clave dinámica               |                                      |                        |                                  |                               |                      |    |
|                             |                              |                                      | e.firma                | Enviar                           |                               |                      |    |
|                             |                              |                                      | ¿ <u>Olvidaste t</u>   | u contraseña?                    |                               |                      |    |
|                             | Si aún                       | no cuentas con                       | tu contraseña          | , obtenla <u>aquí</u> .          |                               |                      |    |
|                             | Si aún no c                  | uentas con tu e                      | firma portable         | , obtenla <u>aquí</u> .          |                               |                      |    |
|                             |                              | Requisito                            | os de uso de e         | <u>firma portable</u> .          |                               |                      |    |

## 5. En la siguiente pantalla da clic en generar constancia (olvídate de las demás opciones, no nos sirven por ahora).

| 12 de agosto de 2019                                    | 11:10:24 AM 💮 🛅 🗄                       |                                         | gob.mx Buscar                   | Q Cerrar sesión           |
|---------------------------------------------------------|-----------------------------------------|-----------------------------------------|---------------------------------|---------------------------|
| Declaraciones                                           | Factura A<br>electrónica                | ctualización al RFC y<br>otros padrones | ि<br>Otros trámites y servicios | Mis<br>expedientes        |
| Inicio > Trámites del RFC > R                           | eimprime tus acuses del RFC y genera tu | Constancia de Situación Fiscal con CIF  |                                 |                           |
| Reimpresión de Acuses<br>Tipo de trámite<br>Seleccione: | •                                       |                                         |                                 | П                         |
| Fecha inicial                                           |                                         | Fecha final                             |                                 | Ų                         |
| Número de folio                                         |                                         |                                         | Limpiar                         | Buscar Generar Constancia |
|                                                         |                                         | Trámites                                |                                 |                           |
| Tipo de trámite                                         | Número de folio                         | Fecha de operación                      | Canal                           | Reimprimir                |
| No hav trámites                                         |                                         |                                         |                                 |                           |

Nota: Los acuses que podrán ser reimpresos son aquellos generados a partir de enero del 2008

6. Recuerda tener activada la opción de ventanas emergentes ya que al dar clic en generar constancia se abre una nueva ventana con tu nueva CONSTANCIA DE SITUACIÓN FISCAL que contiene:

- Datos de Identificación del Contribuyente.
- Datos de Ubicación.
- Actividades Económicas.
- Regímenes.
- Obligaciones.
- Y un bonito código QR para que lo escanees con tu celular.

| gob mx                       |                                    |                     |                                                                    |
|------------------------------|------------------------------------|---------------------|--------------------------------------------------------------------|
| CEDULA DE IDEN               | TIFICACION FISC                    | AL                  |                                                                    |
| SHCP                         | SAT<br>Servicio de Admini          | stración Tributaria | SECRETARIAS DE INCLIMINA<br>V CREDITIO FORISCO                     |
|                              | Registro Federal de (              | Contribuyentes      | CONSTANCIA DE SITUACIÓN FISCAL                                     |
|                              | Nombre, denomina<br>social         | ción o razón        | Lugar y Fecha de Emisión<br>MERIDA , YUCATAN A 16 DE JULIO DE 2019 |
|                              | idCIF:<br>VALIDA TU INFO<br>FISCAL | RMACIÓN             | WRK110617FE7                                                       |
| Datos de Identificación d    | del Contribuyente                  | :                   |                                                                    |
| RFC:                         |                                    | 1                   |                                                                    |
| Denominación/Razón Social:   |                                    |                     |                                                                    |
| Régimen Capital:             |                                    |                     |                                                                    |
| Nombre Comercial:            |                                    |                     |                                                                    |
| Fecha inicio de operaciones: |                                    |                     |                                                                    |
| Estatus en el padrón:        |                                    |                     |                                                                    |
| Fecha de último cambio de e  | stado:                             |                     |                                                                    |